自車位置を確認する 初めて本機を起動したときは、

表示されます。

10:37 🗵/ 🗐

詳細 **〈**OFF / 表示変更

(現在地画面)

@ 10:41

● 地図の見かた → P.60

**左江**戸大峰公園、

認してください。

お知らせ

さい。(右記)

い場合があります。

4

日本通運自心地区

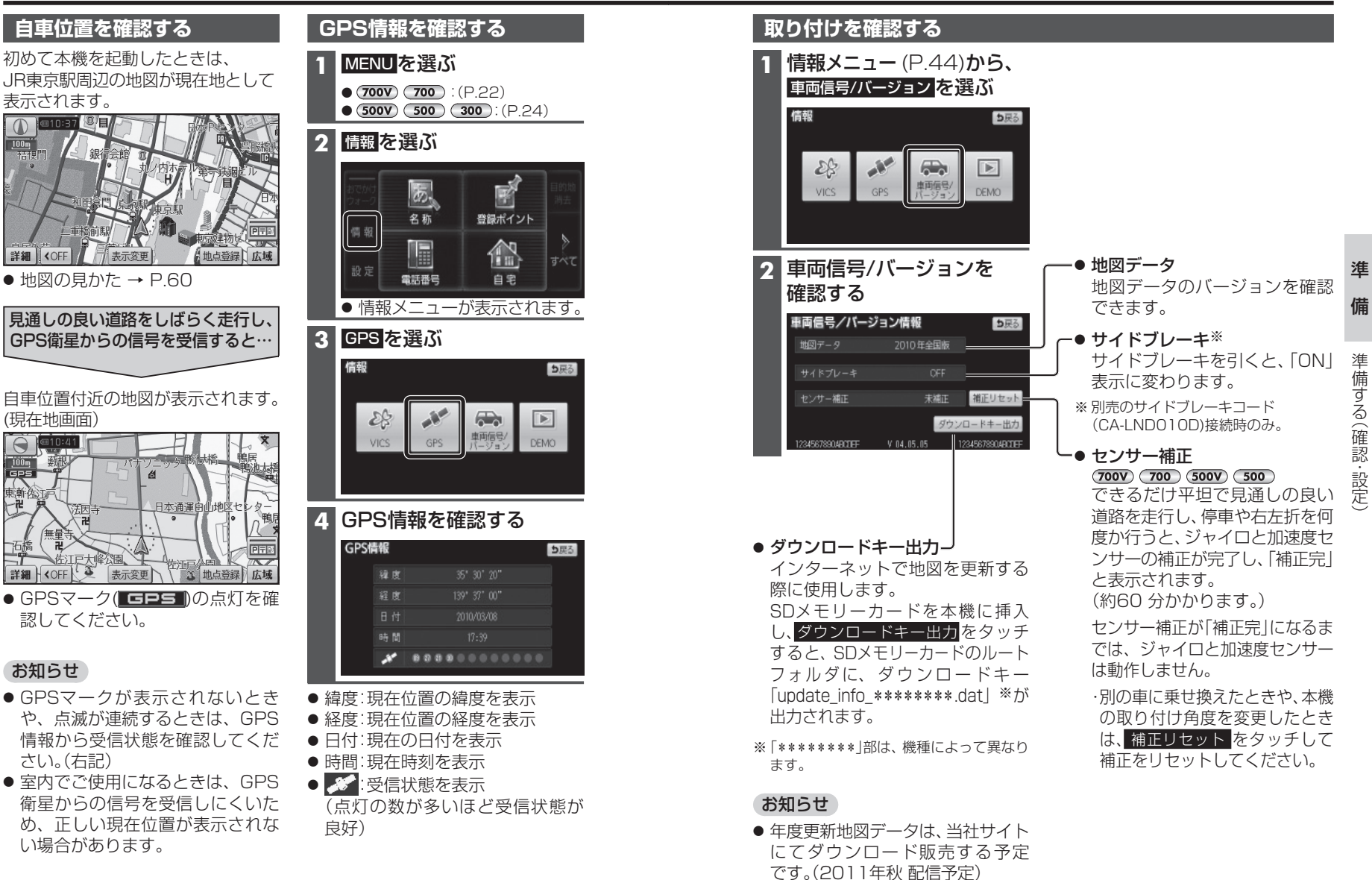

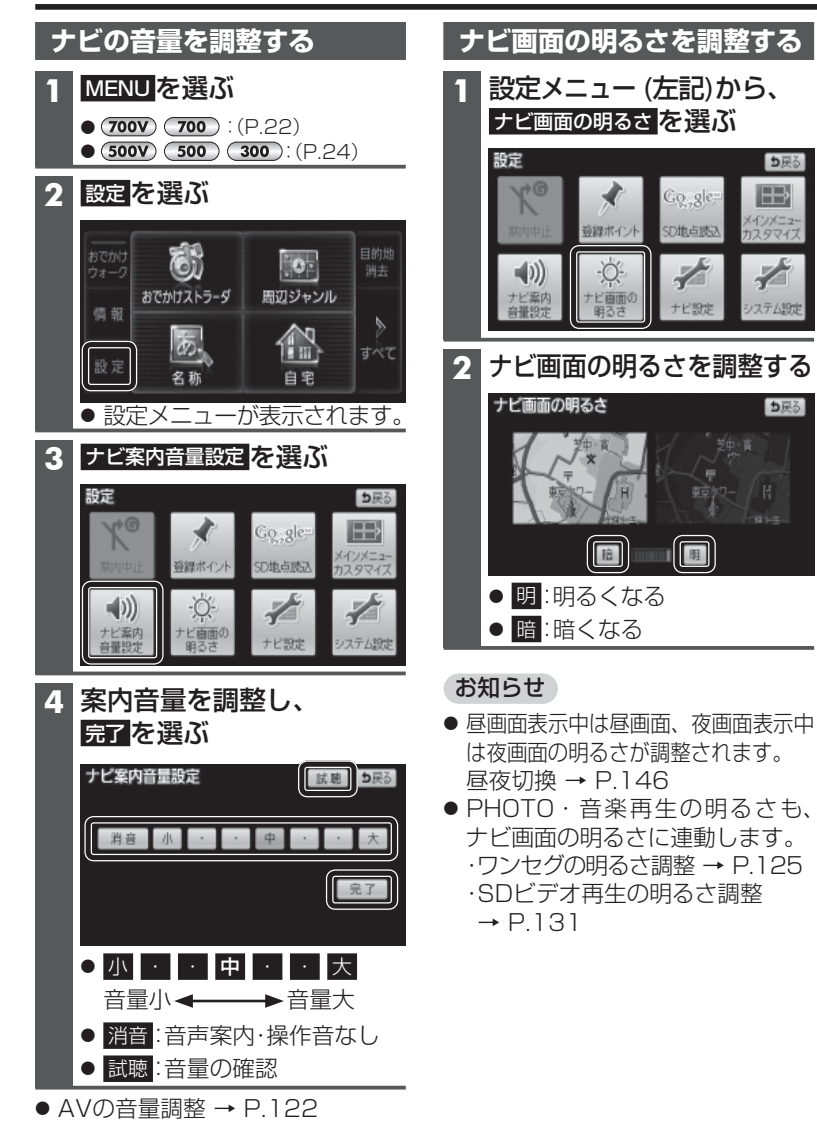

(太字はお買い上げ時の設定です)

#### 車両情報を設定する

車両情報は、有料道路の料金計算や駐車場検索に利用されます。

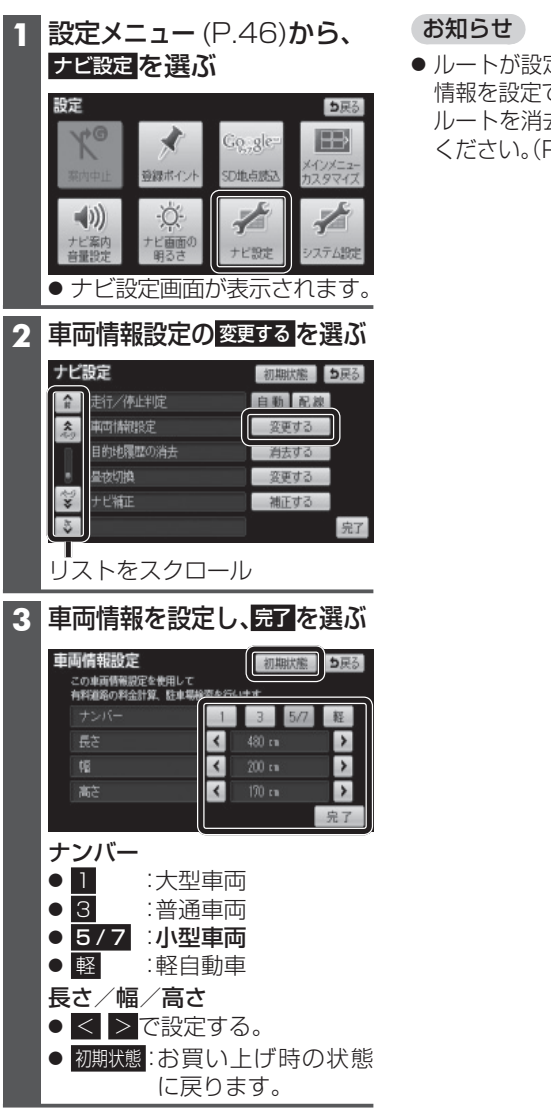

 ルートが設定された状態では、車両 情報を設定できません。 ルートを消去してから設定を行って ください。(P.81)

進

備

#### 自車位置を変更する

 ● 室内など、GPS衛星からの信号 を受信しにくい場所で使うときに 設定してください。

#### ナビ設定画面(P.47)から、 1 ナビ補正の補正するを選ぶ ナビ設定 初期状態 5戻る ☆ 走行/停止判定 自動 配線 変更する 車両情報設定

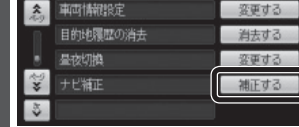

#### 2 現在地修正を選ぶ

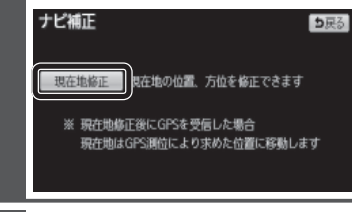

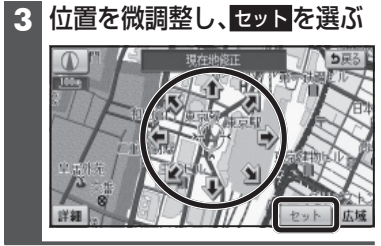

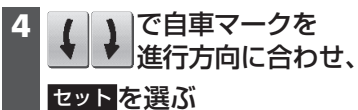

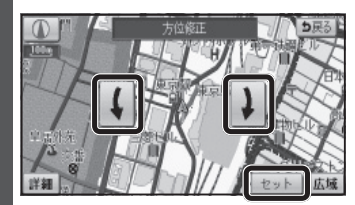

#### 自宅を登録する

自宅を登録すると、現在地から自宅までのルートをかんたんに作れます。

| 初めて自宅を登録するとき                                            | 自宅を変更するとき                                                |       |
|---------------------------------------------------------|----------------------------------------------------------|-------|
| 1 メインメニュー (P.52)から、<br>自宅を選ぶ                            | 1         自宅に登録したい地点を           登録する(P.108)              |       |
| <ul> <li>● 行き先メニューから目宅を選ん<br/>でも、自宅を登録できません。</li> </ul> | <b>2</b> 登録ポイント修正画面<br>(P.110)を表示させる                     |       |
| 2 <u>はい</u> を選ぶ                                         | 3 自宅に設定を選ぶ                                               |       |
| 3 音声ガイドする/しないを選ぶ                                        | 4 すでに自宅が設定されている場合                                        | 準     |
| ● はい:音声ガイドにしたがっ                                         | はいを選ぶ                                                    | 備     |
| て目宅登録できます。<br>● いいえ :音声ガイドされません。                        | 5 完了<br>を選ぶ                                              | 10113 |
| 4 自宅の場所を検索する                                            | <ul> <li>選んだ登録ポイントが、自宅に</li> <li>シーマナカます</li> </ul>      | 準備    |
| <ul> <li>● 現在地周辺から登録:</li> <li>現在地周辺の地図を表示。</li> </ul>  | <ul> <li>● 今までの自宅は、通常の登録</li> <li>ポイントとして残ります</li> </ul> | 順する   |
| <ul> <li>● 住所から登録:</li> </ul>                           |                                                          | 確     |
| 住所検索(P.82)と同じ方法で検<br>索してください。                           |                                                          | 彩・設定  |
| 5 セットを選ぶ                                                |                                                          | Ŀ     |
| <ul> <li>カーソルの地点が自宅に登録<br/>されます。</li> </ul>             |                                                          |       |

#### お知らせ

● 自宅が登録済みの場合、この方法で 自宅を登録(変更)できません。 自宅の変更は、現在の自宅を解 除してから(P.111)再度上記手順を 行うか、登録ポイント修正画面から 自宅に設定してください。(右記)

#### 起動パスワードを設定する

万一盗難にあった場合でも、起動 パスワードを設定していれば、盗難 後の使用や個人情報の漏洩を防ぐこ とができます。

- ●記動パスワードが設定され ると、本機を起動するたびに 起動パスワード認証画面 (P.38)が表示されます。
- パスワードは忘れないよう にメモしておいてください。 「起動パスワードメモ欄」 (P.210)をコピーして、ご使用 ください。
- パスワードを忘れた場合、本機 を使用できなくなります。
- ●記動パスワードを忘れた場 合は「各地域の修理相談窓口」 にご相談ください。
- 他人に譲渡される場合は、起動パス ワードの設定を解除してください。
- ・
   文字入力のしかた→P.150

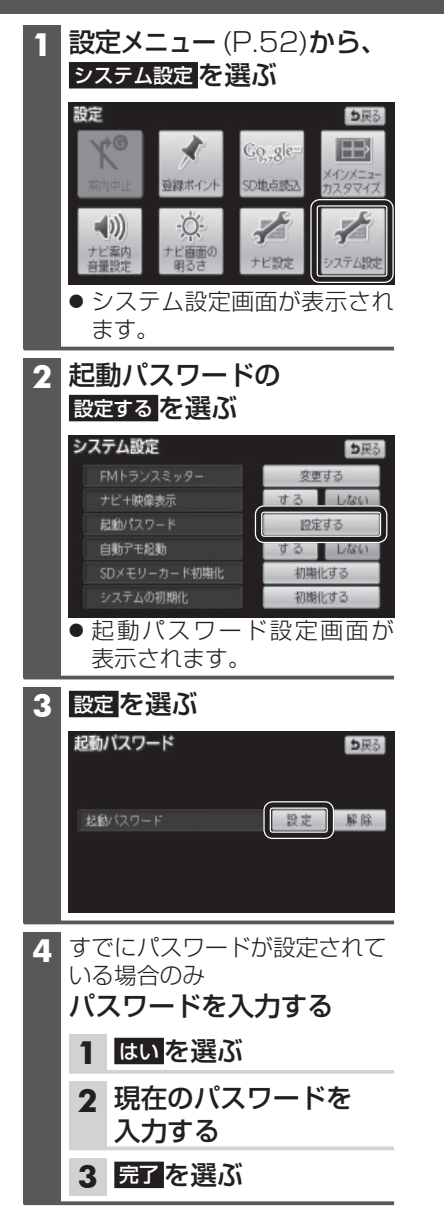

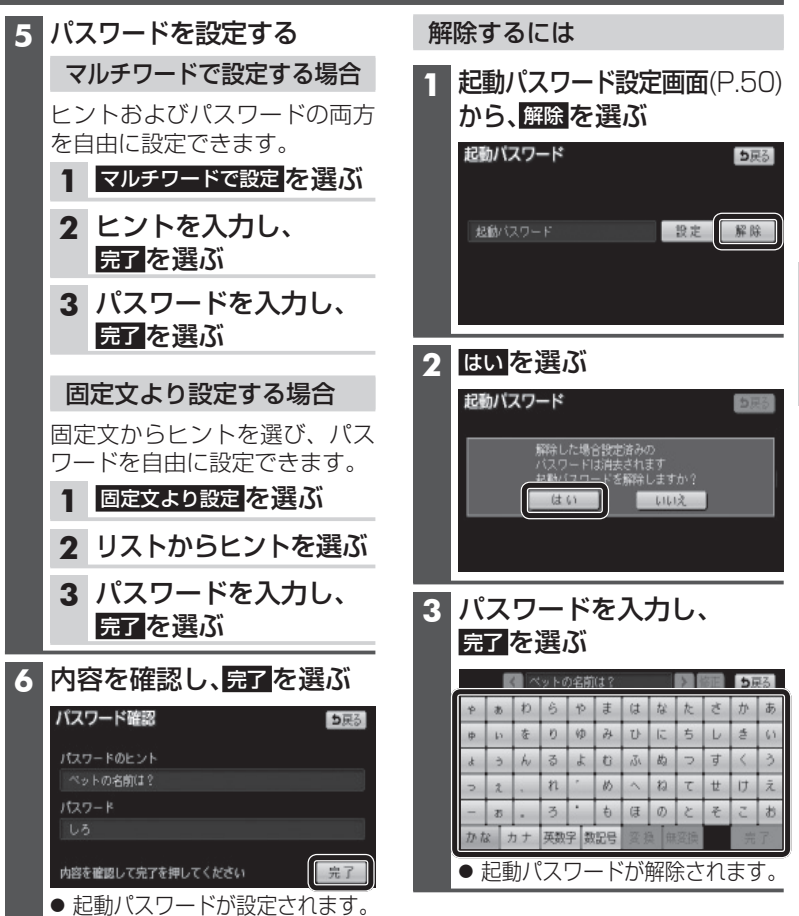

# 準備する(確認・設定

進

備

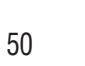

## メニュー画面の操作

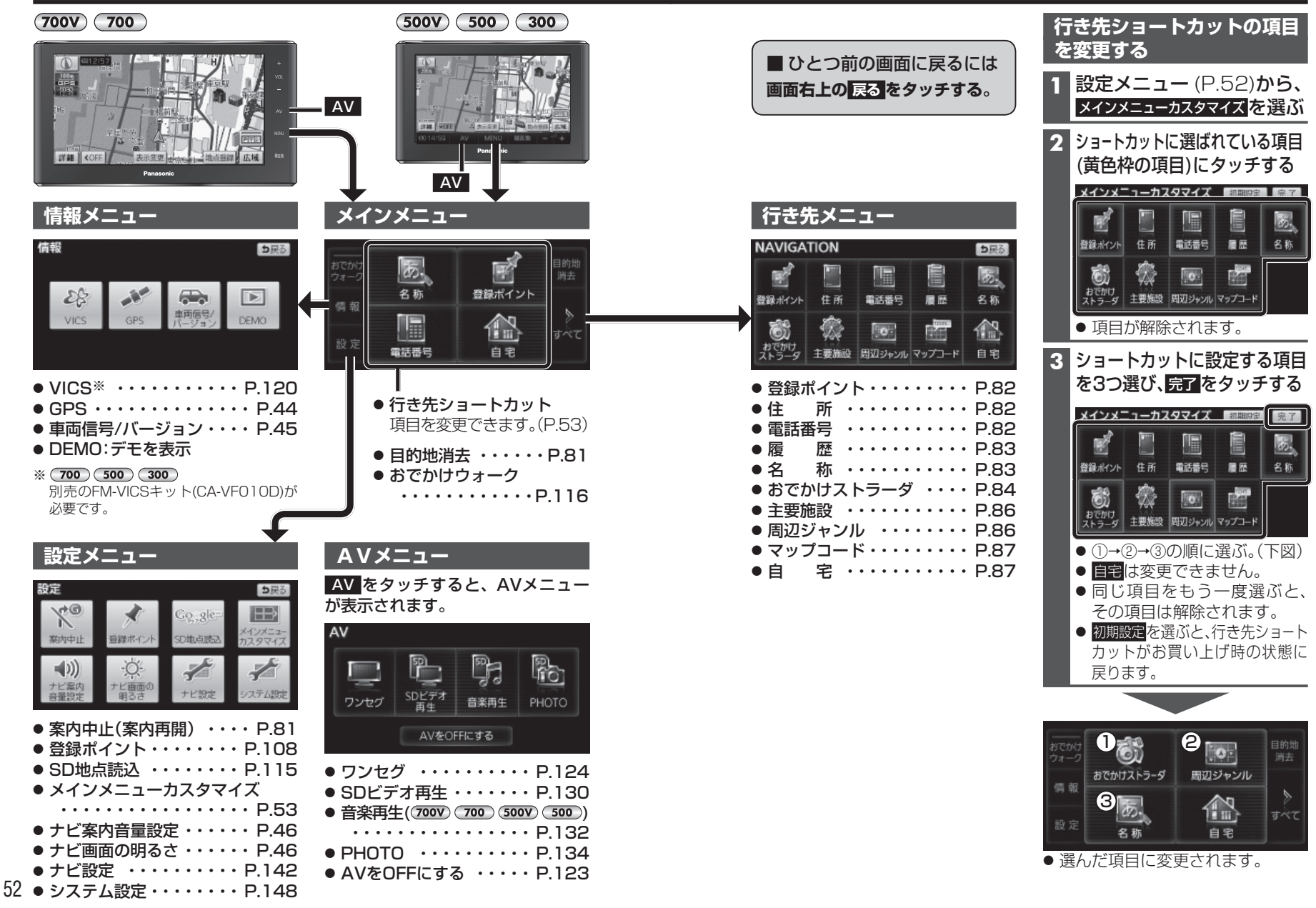

準

備

ュ

画面の操作